## Controlpanel

## Controleren of de Server Backup Agent goed is geconfigureerd

1. Login op de Server Backup webinterface.

## 2. Klik links op **Protected Machines**.

3. Klik nu rechts onder **Actions** op het tandwieltje en kies voor **Test Agent Connection**.

4. De backup software op de server is correct geinstalleerd en geconfigureerd als de melding verschijnt: Successfully communicated with Agent!

Unieke FAQ ID: #1155 Auteur: Erik Laatst bijgewerkt:2018-04-05 13:15